# 經濟及科技發展局 工業產權網上申請使用手冊

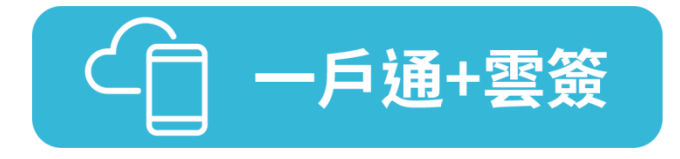

已開立"一戶通"帳戶(自然人帳戶或實體帳戶)及"雲簽"服務帳戶的用戶, 可按下列步驟於本局網頁進行網上申請(本使用說明以商標註冊申請為例):

### 1. "一戶通"登入

**步驟一** 在經濟及科技發展局網頁(<u>www.dsedt.gov.mo</u>) 選取「用戶登入」後,進入 "澳門公共服務一戶通登入"的畫面。

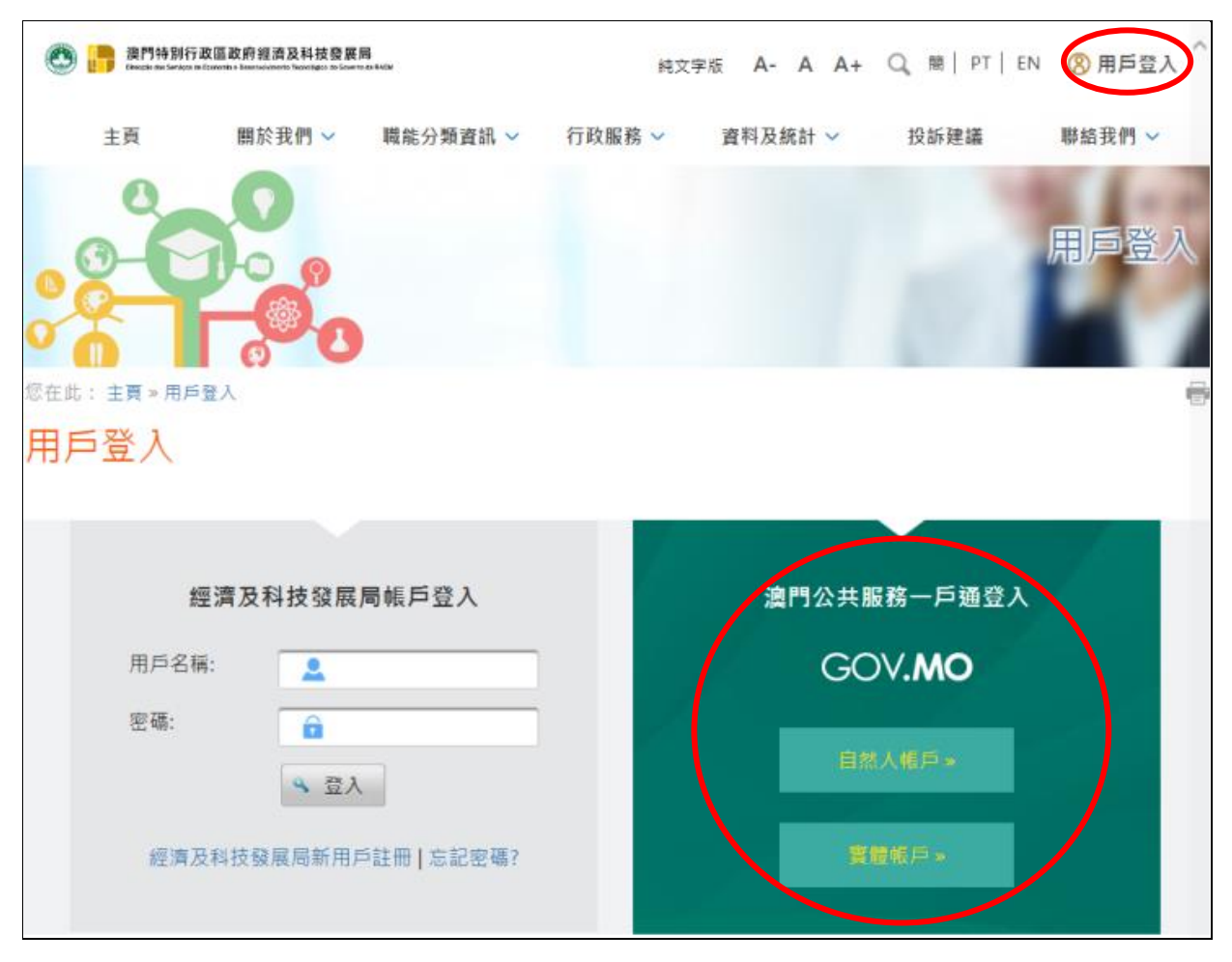

步驟二 選擇相應的帳戶後,輸入其用戶名稱等資料及密碼,登入"一戶通"的系統。

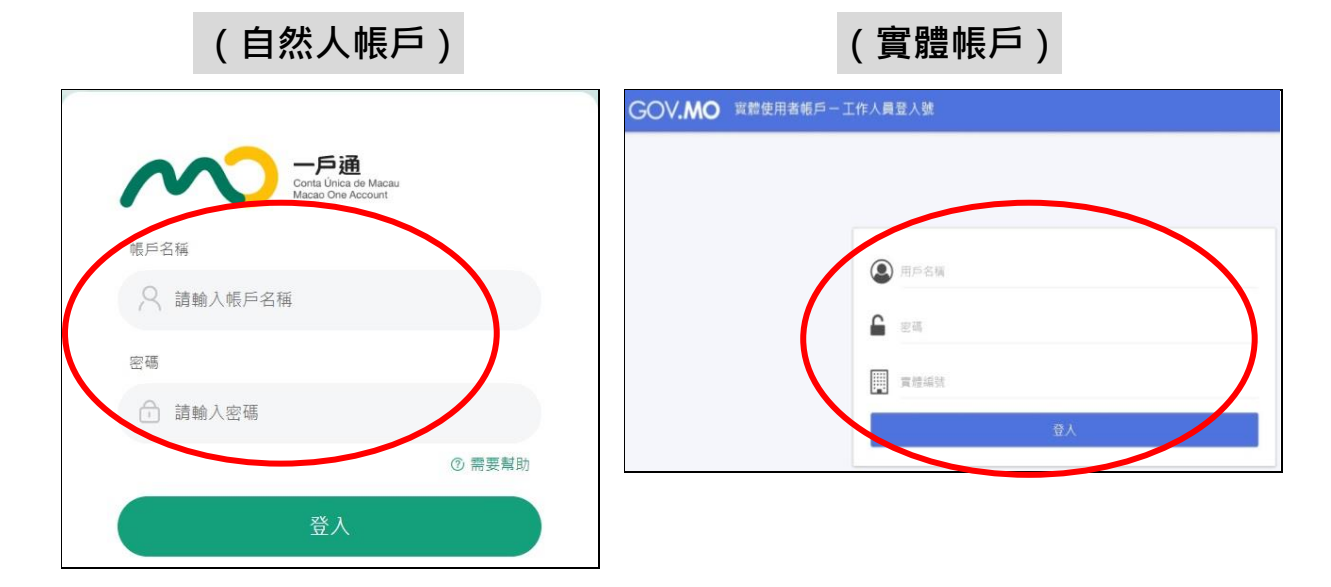

### 2. 在線填寫申請書

**步驟一** 選取:行政服務》電子服務》網上申請》知識產權》商標註冊申請(可選 取其他合適的註冊申請項目)。

|   |           |                                                                         | 22.017.02.010                                                                                                    | 899 FEI 34 II J 👻                                                                                                    |
|---|-----------|-------------------------------------------------------------------------|----------------------------------------------------------------------------------------------------|----------------------------------------------------------------------------------------------------|
|   | 行政手續指南 1  | 100                                                                     | the local division of the local division of |                                                                                                    |
|   | 服務承諾計劃    | and the second second                                                   |                                                                                                    | 行政服務                                                                                                    |
| ( | 電子服務 2 ・  | > 送服務上門預約                                                               |                                                                                                    |                                                                                                    |
|   | 表格下截      | > 領取支票預約                                                                |                                                                                                    |                                                                                                    |
|   | 服務支援措施    | > 資料查詢                                                                  | -                                                                                                    | -                                                                                                    |
|   | 加防海島及調査回転 | > 到上年前<br>> 工作區                                                         | -                                                                                                    |                                                                                                    |
|   |           | > 電子證書庫                                                                 |                                                                                                    |                                                                                                    |
|   |           |                                                                         |                                                                                                    |                                                                                                    |
|   |           |                                                                         |                                                                                                    |                                                                                                    |
|   |           |                                                                         |                                                                                                    |                                                                                                    |
|   |           |                                                                         |                                                                                                    |                                                                                                    |
|   |           |                                                                         |                                                                                                    |                                                                                                    |
|   |           |                                                                         |                                                                                                    |                                                                                                    |
|   |           | 行政手續指南 1<br>服務承諾計劃<br>電子服務 2 →<br>聚稿下載<br>服務支援指施<br>服務減重度調查問卷 (<br>付款方式 | 行政手續指南     1       服務承諾計劃     2     >       電子服務     2     >       聚格下範     >     2       服務支援措施     >     2       服務支援援施     >     2       服務支援援施     >     2       服務支援援施     >     2       服務支援援施     >     2       服務支援援施     >     2       服務支援援施     >     2       原務支援援施     >     2       原務支援援施     >     3       付款方式     >     工作區       >     電子證書庫                                                                                                    | 行政手續指南        股務承諾計劃        电子服務     2       支給下載     >       股務支援措施     >       政務法黨黨度調查問卷     >       別上申訴     3       村款方式     >       電子證書庫 |

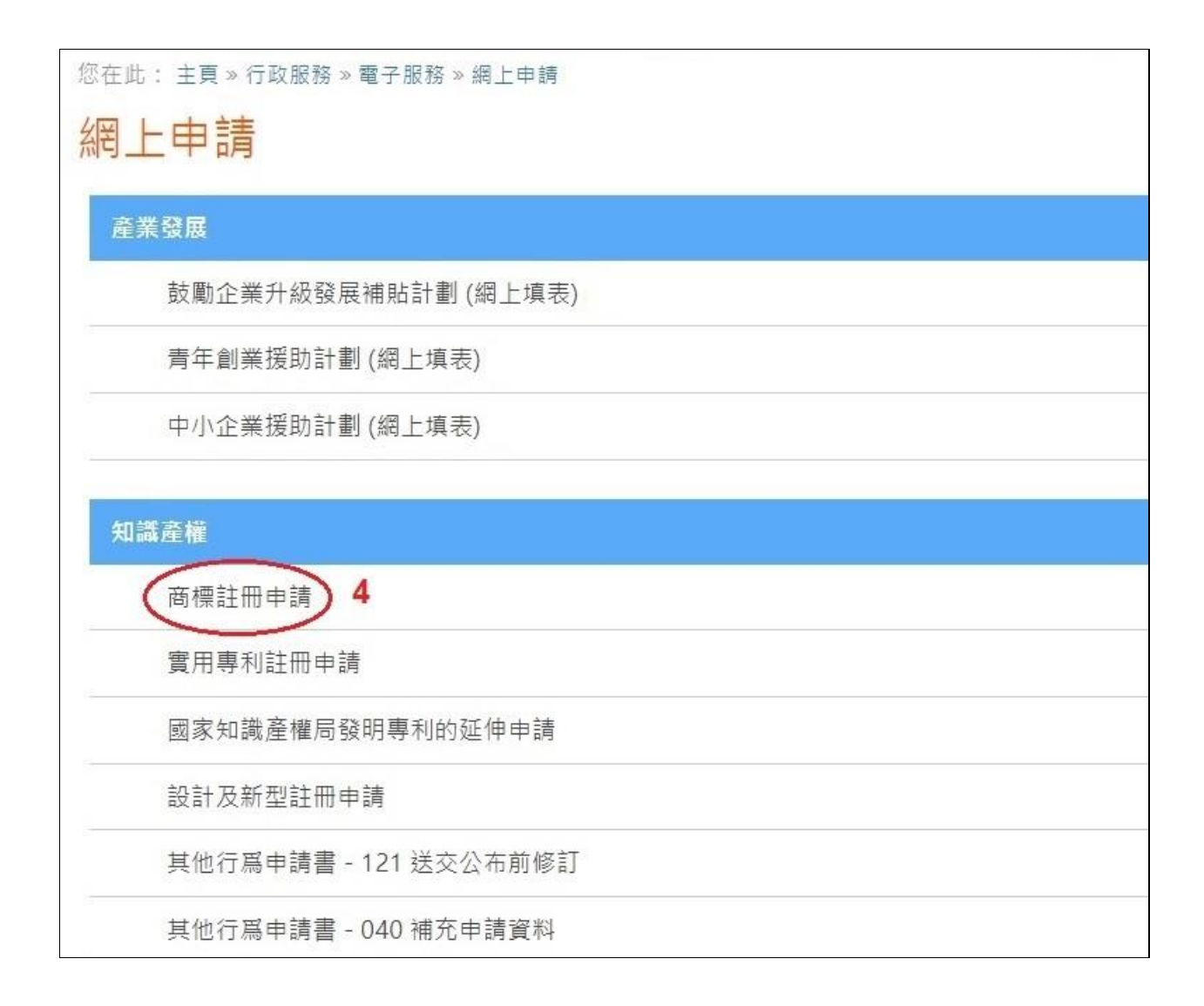

**步驟二** 填表前,先為申請文件輸入一個簡短描述,方便日後識別和管理,亦作為申請取號的排序依據,可利用申請人的名稱,按「下一頁」開始填寫申請書。

|   | 您在此: 主頁 » 行政服務 » 電子服務 » 網上申請                    |  |
|---|-------------------------------------------------|--|
|   | 網上申請                                            |  |
|   | 建立申請一商標註冊申請                                     |  |
| ( | 請輸入是次申請文件的簡短說明:                                 |  |
|   | <ul> <li>◎ 返回申請文件列表</li> <li>◎ 下一頁 2</li> </ul> |  |

### 3. 電子簽署

# **步驟一** 在線填妥申請書後,出現電子簽署的頁面時,選取「電子認證 "雲簽" 服 務」。

| <sup>您在此:主頁》行政的<br/>簽<mark>署及付款</mark></sup> | <sup>服務 » 電子服務 » 工作<br/>2 <mark>服務</mark></sup> | E                     |      |                        |                |      |
|----------------------------------------------|-------------------------------------------------|-----------------------|------|------------------------|----------------|------|
|                                              | 1. 填表                                           | 2. 簽署                 |      | 3. ŕ                   | 寸款             |      |
| 可簽名項目                                        |                                                 |                       |      |                        |                |      |
| 参考編號                                         | 收件编號                                            | 設明                    | 文件狀態 | 最後修改日期                 | 金額<br>(MOP)    | 動作   |
|                                              |                                                 | Macar App - Classe 25 | 已儲存  | 2021-12-02<br>17:27:55 | 1,000.00       | þ    |
|                                              |                                                 | 項目數量:1                |      | 總計(                    | MOP): 1,000.00 |      |
| 《返回工作图                                       |                                                 |                       |      | 請選擇                    | ፪電子證書 ✔        | 《 筆名 |

步驟二 進入澳門郵電的電子認證 "雲簽" 服務頁面, 輸入 "雲簽" 用戶名稱及密碼。

| 澳門郵電 CTT<br>Correics e Telacomunicações de Macau |                                         |
|--------------------------------------------------|-----------------------------------------|
|                                                  | 繁體 PORT ENG                             |
| 電子認證"雲簽"服務                                       |                                         |
| 雲簽用戶名稱<br>請輸入您的雲簽用戶名稱。<br>確定                     | Đ                                       |
| 澳門郵電 CTT<br>Correios e Telecomunicações de Macau |                                         |
|                                                  | 繁體 PORT ENG                             |
| 電子認證"雲簽"服務                                       |                                         |
| 雲簧用戶名稱 test-xxxxx-corp1                          |                                         |
| 存取碼 (簽署密碼)                                       | ★ × iii                                 |
| 確定                                               | Free Free Free Free Free Free Free Free |

輸入澳門郵電電子認證服務 eSignTrust 的流動應用程式 eMOTP 產生的一 步驟三 次性密碼作雙重認證。

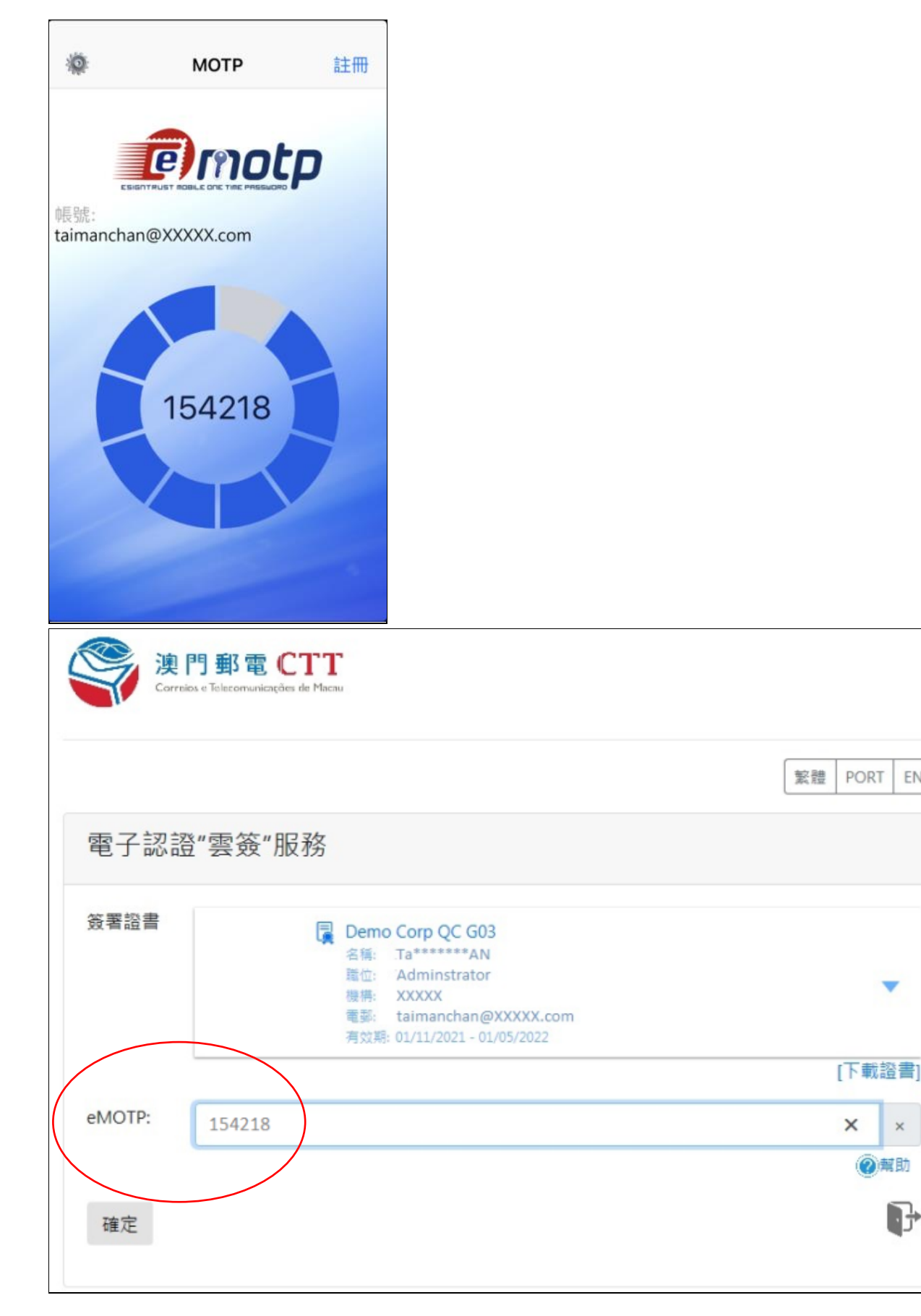

ENG

×

5

**步驟四** 確認授權使用"雲簽"作電子簽署·完成後會提示申請已成功簽署。(倘屬 無需繳付費用的申請·完成電子簽署後有關申請即時自動提交。)

| 澳門郵電 CTTT<br>Correies e Telecomunicações de Macau |    |      |     |
|---------------------------------------------------|----|------|-----|
|                                                   | 繁體 | PORT | ENG |
| 電子認證"雲簽"服務                                        |    |      |     |
| 請求使用雲簽服務簽署文件,是否授權?<br>允許 拒絕                       |    |      |     |
| © 澳門郵電電子認證服務 2019                                 |    |      |     |

### 4. 網上付款(僅適用於須繳付費用的申請)

網上申請簽署提交後,網頁隨即顯示可付款項目,請按下列步驟繳付相關費用:

步驟一 核對有關申請的資料後,按「付款」按鈕進行網上付款。

| 1. 填表         | $\rightarrow$                      | 2. 簽署                                  |                       | 3. 付款                  |              |    |
|---------------|------------------------------------|----------------------------------------|-----------------------|------------------------|--------------|----|
| 24440         | <ul> <li>申請</li> <li>申請</li> </ul> | 文件已簽署成功,並已提交,您可以繼<br>資料及注意事項將會寄至您的電子郵箱 | 續進行網上付款。<br>1. 請稍後查收。 |                        |              |    |
| 可付款項目<br>参考編號 | 收件编號                               | 說明                                     | 文件狀                   | 最後修改日期                 | 金額<br>(MOP)  | 動作 |
| 0006238179N   | N/03 65                            | Marca App - Classe 25                  | 已取號                   | 2017-05-16<br>15:16:24 | 1,000.00     | ø  |
|               |                                    | 項目數                                    | <b>量: 1</b>           | 總計(MC                  | P): 1,000.00 |    |

| 可付款項目                                                                       |          |                       |          |                        |              |    |
|-----------------------------------------------------------------------------|----------|-----------------------|----------|------------------------|--------------|----|
| 参考編號                                                                        | 收件編號     | 說明                    | 文件狀<br>態 | 最後修改日<br>期             | 金額<br>(MOP)  | 動作 |
| 0006238179N                                                                 | N/03: 65 | Marca App - Classe 25 | 已取號      | 2017-05-16<br>15:16:24 | 1,000.00     | ø  |
|                                                                             |          | 項目數量: 1               |          | 總計(MO                  | P): 1,000.00 | )  |
| 應付款項 (MOP): 1,000.00 ④付款<br>你的交易將由鄄政儲金局之『網上付款服務』處理。<br>聲明: 本人同意此網上申請之條款及細則。 |          |                       |          |                        |              |    |
| 私隔權政末: 本向採用加密基按励議眉( <b>35L)</b> 基理阁下的父易,籍以备阁下架本向進行任何調工財務父易時,將阁下的真<br>料保密。   |          |                       |          |                        |              |    |
| ■ 同意                                                                        |          |                       |          |                        |              |    |
| 《返回工作區                                                                      |          |                       |          |                        |              |    |

**步驟二**按下「確定付款」後,網頁轉到郵政儲金局的電子支付平台,用戶可選擇合 適的支付方式,並按照頁面的要求進行操作。

| 399 以 論 立 问                                                                 | 歡迎使用郵政儲金局電子支                                                                                                  | 1943                                                                                                    |  |  |
|-----------------------------------------------------------------------------|----------------------------------------------------------------------------------------------------|----------------------------------------------------------------------------------------------------|--|--|
| CAIXA ECONOMICA POSTAL                                                      | Bem-vindo à Plataforma de Pagamento Electrónico da Caixa Económica Postal                                     |                                                                                                    |  |  |
| 副門 新 在 CORREIOS DE MACAU                                                    | Welcome to the Electronic                                                                                     | c Payment Platform of Postal Savings                                                                                                    |  |  |
| 簽票 <b>編號</b> / Número da Facture                                            | a / Invoice Number                                                                                            | 190000019559EVT32B                                                                                                    |  |  |
| 貨幣 / Moeda / Currency                                                       |                                                                                                    | MOP                                                                                                    |  |  |
| 金額 / Montante / Amount                                                      |                                                                                                    | 1000.00                                                                                                    |  |  |
| す家方法 / Metodo de Pagam<br>青差择 / Por favor, seleccione / Pl<br>「VISA」 Master | ento / Payment Method:                                                                                        | 影能行 澳門分行<br>COFCHINA MACAU BRANCH                                                                                                    |  |  |
|                                                                             |                                                                                                    |                                                                                                    |  |  |
| UnionPery 在线灵<br>Elling<br>Online Pay                                       |                                                                                                    | - 發行之他完御殿后田主 普桂建叶曾( <b>伊罗</b> 尔伯士什姓马伯卡)。                                                                                                    |  |  |
| Union Pay<br>在线灵<br>online Pay<br>* 現接受由中國內地                                | と力<br>mont<br>登行之銀際卡、以及香港及決門地區所                                                                               | f 爰行之指定銀聯信用卡. 詳情語 <u>思察(銀帶在線支付接受的卡)</u> 。                                                                                                    |  |  |
| UnionRay<br>のiline Pay<br>* 現接受由中国内地<br>* Aceilam-se carlõ                  | を行<br>ment<br>登行之銀際卡.以及香港及澳門地區所<br>es UnionPay emitidos na China Cont<br>a maio de la la contra contra        | 「登行之指定銀聯信用卡, 評情諸 <u>思惑(微麗在線支付接受的卡)</u> 。<br>inental e cartões de crédito UnionPay específicos emitidos em Hong                                         |  |  |
|                                                                             | たけ<br>ment<br>登行之銀磬卡,以及香港及決門地画所<br>es UnionPay emilidos na China Cont<br>a mais detalhes, por favor clique en | 「登行之指定銀臀信用卡, 評情誘 <u>計参(銀雲在線支付接受的卡)</u> 。<br>inental e cartões de crédito UnionPay específicos emitidos em Hong<br>a <u>Cartões Aceites pela UPOP</u> . |  |  |

## **步驟三** 付款完成後,將返回經濟及科技發展局網頁,並顯示交易詳情,表示網上申 請已成功提交及已收件。

```
您在此: 主頁 » 行政服務 » 電子服務 » 工作區
```

ų,

# 付款收據

交易詳情

| $\bigcirc$ | 交易成功·收據將會寄至您的電子郵箱, 請稍後查收·     |  |  |  |
|------------|-------------------------------|--|--|--|
| 商品或服務簡介:   | 工業產權申請費用                      |  |  |  |
| 交易種類:      | 銷售                            |  |  |  |
| 用戶名稱:      | Chan, XXX XXX (dseuser)       |  |  |  |
| 部門參考號:     | 14949196689559                |  |  |  |
| 交易日期:      | 2017-05-16 15:31:11           |  |  |  |
| 金额:        | MOP 1,000.00                  |  |  |  |
| 授權編號:      | 153111                        |  |  |  |
| 商店號碼:      | 12033814009                   |  |  |  |
| 商戶名稱:      | 鄧政儲金局                         |  |  |  |
| 發票編號:      | 10000019559EVT32B             |  |  |  |
| 交易項目:      | 商標註冊申請                        |  |  |  |
|            | 收件編號 說明                       |  |  |  |
|            | N/037 5 Marca App - Classe 25 |  |  |  |

《這回工作區》

#### 5. 網上申請成功提交及收件

網上申請成功提交及收件後,經濟及科技發展局將向用戶發送確認電郵,並附上 繳費收據供列印存照,此電子收據亦作為商標獲准註冊後領取商標註冊證的憑據。

為方便用戶對繳費收據進行管理,有關電子收據將以申請人名稱作歸類,同時附 上索引檔案,列出申請編號、申請人名稱及被歸類的電子收據檔案名稱等資料。

用戶亦可到設於工作區的內的操作日誌,下載內含收據索引檔、按申請人名稱歸 類的電子收據檔及申請文件的 ZIP 檔。

如有關申請須遞交任何補充文件,用戶可透過工業產權網上申請服務所提供的 上 「其他行為申請-補充申請資料」服務以電子方式向經濟及科技發展局提交,或前往 讀 本局的綜合接待中心遞交。